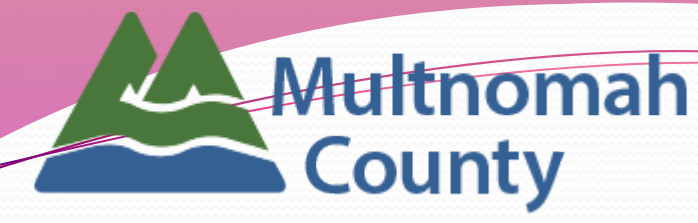

Department of County Human Services Youth & Family Services Division

# ServicePoint New User Training

| 🗘 SE          | Connecting your community.                |                               |  |  |  |  |
|---------------|-------------------------------------------|-------------------------------|--|--|--|--|
| NW            | NW Social Service                         |                               |  |  |  |  |
|               |                                           |                               |  |  |  |  |
| User Name     |                                           |                               |  |  |  |  |
| Password      |                                           |                               |  |  |  |  |
|               |                                           | Login                         |  |  |  |  |
| Forgo<br>Cont | t your username o<br>tact your agency a   | or password?<br>administrator |  |  |  |  |
| Systei<br>w   | m use requires yo<br>rith the terms and ( | ur compliance<br>conditions   |  |  |  |  |
| ©1999         | 9-2011 Bowman S<br>All Rights Rese        | ystems L.L.C.<br>erved        |  |  |  |  |

# Table of Contents

| 3  | What is   | ServiceP    | Point?                     | 25 | Househol   | d Tab                                       |
|----|-----------|-------------|----------------------------|----|------------|---------------------------------------------|
| 4  | Logging   | 1 On        |                            |    | 26         | Start New Household                         |
| •  | rogging   | , 011       |                            |    | 27         | Add Family Members                          |
| 5  | Passwo    | rds         |                            |    | 28         | Enter Household Information                 |
| 7  | Home S    | creen       |                            | 30 | ROI Tab    |                                             |
|    | 7 Top F   | Banner      |                            |    | 31         | Add Release of Information                  |
|    | 8 Syste   | m and Aa    | ency News                  | 33 | Entry/Exit | Tab                                         |
|    | 9 Modu    | ule Naviaa  | tion                       |    | 34         | Entry                                       |
|    | 10 Peno   | orte Dashba | ard                        |    | 35         | Entry Demographics                          |
|    | 11 Client | Navigatio   | n                          |    | 37         | Entry Demographics for Household<br>Members |
| 14 | ClientPo  | oint        |                            | 40 | Service Tr | ransactions                                 |
|    | 14        | Searching   | g for Clients              |    | 41         | Service Transactions Tab                    |
|    |           | 15          | Client Search Results      |    | 42         | Add Service                                 |
|    |           | 16          | Adding a New Client Record |    | 44         | Add Another Service                         |
|    | 18        | Welcome     | to the Client's Record     |    | 45         | View Services                               |
|    |           | 19          | Data Entry Order           | 47 | Interim Re | eviews                                      |
|    |           | 20          | Data Entry Tabs            | 50 | Entry/Exit | t Tab                                       |
|    | 22        | Summai      | ry Tab                     |    | 51         | Exit                                        |
|    | 23        | Client P    | rofile Tab                 |    | 52         | Exit Outcomes                               |
|    |           |             |                            | 53 | Time-Ou    | ut Feature                                  |
|    |           |             |                            | 54 | ServiceP   | oint Helpline contact information           |

# What is ServicePoint?

**ServicePoint** is a web-based data collection tool that contains client demographic, service, and program outcome data for Multnomah County Youth and Family Services Division programs.

The **ServicePoint** web address is:

### https://portland.servicept.com

All data must be entered into **ServicePoint** by the 15<sup>th</sup> of the month after services are provided.

# Logging On

- Your User Name and a temporary password will be issued during this training, once you've signed a confidentiality and security agreement.
- DO NOT SHARE your password with anyone.
- Because ServicePoint contains sensitive client data, all data added, edited, and deleted can be tracked by your User Name.
- If you attempt to log in more than three times without success, your account will be inactivated.

Contact the **ServicePoint** helpline at 503-970-4408 to have your account reactivated.

| Connecting your community.       |                                                                                                    |  |  |  |
|----------------------------------|----------------------------------------------------------------------------------------------------|--|--|--|
| NW                               | Social Service                                                                                                    |  |  |  |
|                                  |                                                                                                    |  |  |  |
| User Name                        |                                                                                                    |  |  |  |
| Password                         |                                                                                                    |  |  |  |
|                                  |                                                                                                    |  |  |  |
|                                  | Login                                                                                                    |  |  |  |
| Forgot<br>Conta                  | your username or password?<br>act your agency administrator                                                                          |  |  |  |
| Forgot<br>Conta<br>System<br>wit | Login<br>your username or password?<br>act your agency administrator<br>nuse requires your compliance<br>th the terms and conditions |  |  |  |

# Passwords

- You will have to change your password the first time you log in.
- Passwords must be at least 8 characters long, and include two numbers or symbols.
- Your password will expire every 45 days, and you will be asked to create a new one.
- If you are locked out at any time, the password you receive from the ServicePoint team will be temporary, and you will be asked to change it when you attempt to log in again.
- DO NOT SHARE your password with anyone.

| SERVICE point*                                                       |                                                                                                    |  |  |  |  |  |
|----------------------------------------------------------------------|----------------------------------------------------------------------------------------------------|--|--|--|--|--|
| Servicel<br>P<br>Please<br>bot<br>charac                             | Point Training Site<br>assword has expired!<br>e enter a new password in<br>h spaces with at least 8<br>ters and a minimum of two<br>numbers or symbols. |  |  |  |  |  |
| Password                                                             |                                                                                                    |  |  |  |  |  |
|                                                                      | Login                                                                                                    |  |  |  |  |  |
| Forgot<br>Conta                                                      | Forgot your username or password?<br>Contact your agency administrator                                                                                   |  |  |  |  |  |
| System use requires your compliance<br>with the terms and conditions |                                                                                                    |  |  |  |  |  |
| ©1999-2                                                              | 2016 Bowman Systems L.L.C.<br>All Rights Reserved                                                                                                    |  |  |  |  |  |

# Let's start looking at ServicePoint Dashboard!

ServicePoint Helpline: 503-907-4408 / Email: servicepoint@multco.us

| SERVICE SERVICE                                                         | poînt                         |
|-------------------------------------------------------------------------|-------------------------------|
| Top Banı                                                                | ner                           |
| SERVICE point<br>Connecting Your Community.                             | ► Kathy Knapp<br>Case Manager |
| WW Social Service Connections<br>Multnomah County - SP<br>June 17, 2011 | Mode: 🗞 Enter Data As         |

 Your Default Service Provider and Today's Date are on the left side of the screen.

Providers in ServicePoint may be your Agency or a combination of Agency and Program (for example, Human Solutions vs. Human Solutions: HUD Family Futures.

• Your name and access level are in the upper right corner

# System and Agency News

| stem News (3) Agency News (1) |                                  |                                    | System News (3) Agency News (1) |            | Agency News (1)              |                                                           |
|-------------------------------|----------------------------------|------------------------------------|---------------------------------|------------|------------------------------|-----------------------------------------------------------|
| ate                           | Headline                         |                                    |                                 | Date       | Headline                     |                                                           |
| /04/2017                      | Training Site Refreshed 10/04/20 | 017                                |                                 | 12/22/2006 | ServicePoint Homep<br>Guides | page, Multnomah County ServicePoint Helpline & Data Entry |
| 2/2017                        | Cannot find client by their numb | er, REMEMBER to search by Client N | lame.                           |            |                              |                                                           |
| /01/2011                      | NWSSC HMIS/CMIS Contacts and     | d Document information             |                                 |            |                              |                                                           |
|                               |                                  |                                    |                                 |            |                              |                                                           |
|                               |                                  |                                    |                                 |            |                              |                                                           |
|                               |                                  |                                    |                                 |            |                              |                                                           |
|                               |                                  |                                    |                                 |            |                              |                                                           |
|                               | WE                               |                                    | View All                        | Add Agency | News                         | View All                                                  |

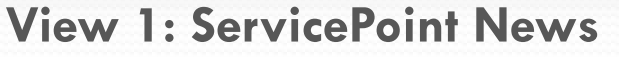

View 2: Agency News

- System News are updates from the Portland Housing Bureau.
- Agency News are updates from Multnomah County. Click the appropriate tab to view the news items.
- News subjects display as <u>hyperlinks</u>. Click a news item to open and view it.

# SERVICEpoint Module Navigation

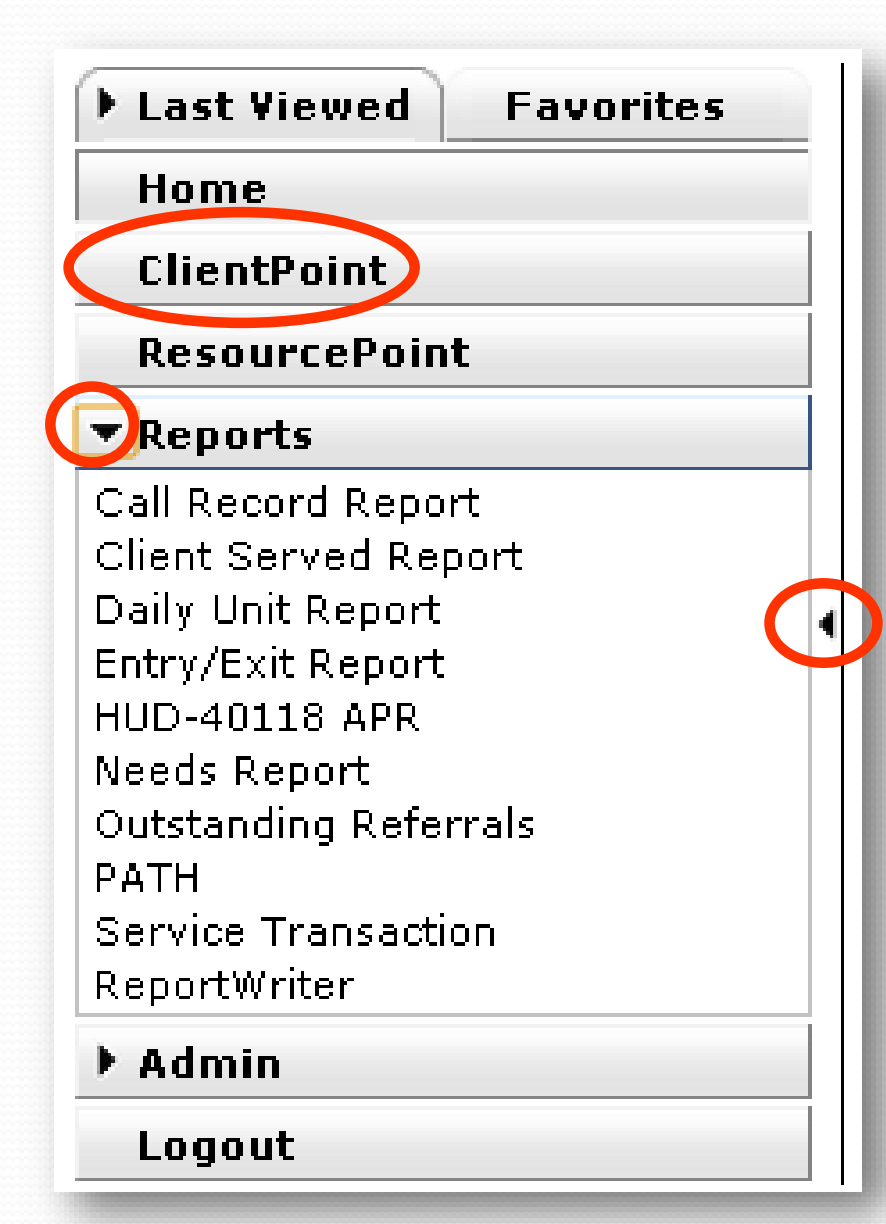

- Modules are the primary components of ServicePoint, and are located in a menu on the left side of the screen.
- ClientPoint is where all client data is entered.
- **Reports** is where all data reports are located.
- Arrows indicate areas of the menu that can be collapsed or expanded.

#### Reports

## **Reports Dashboard**

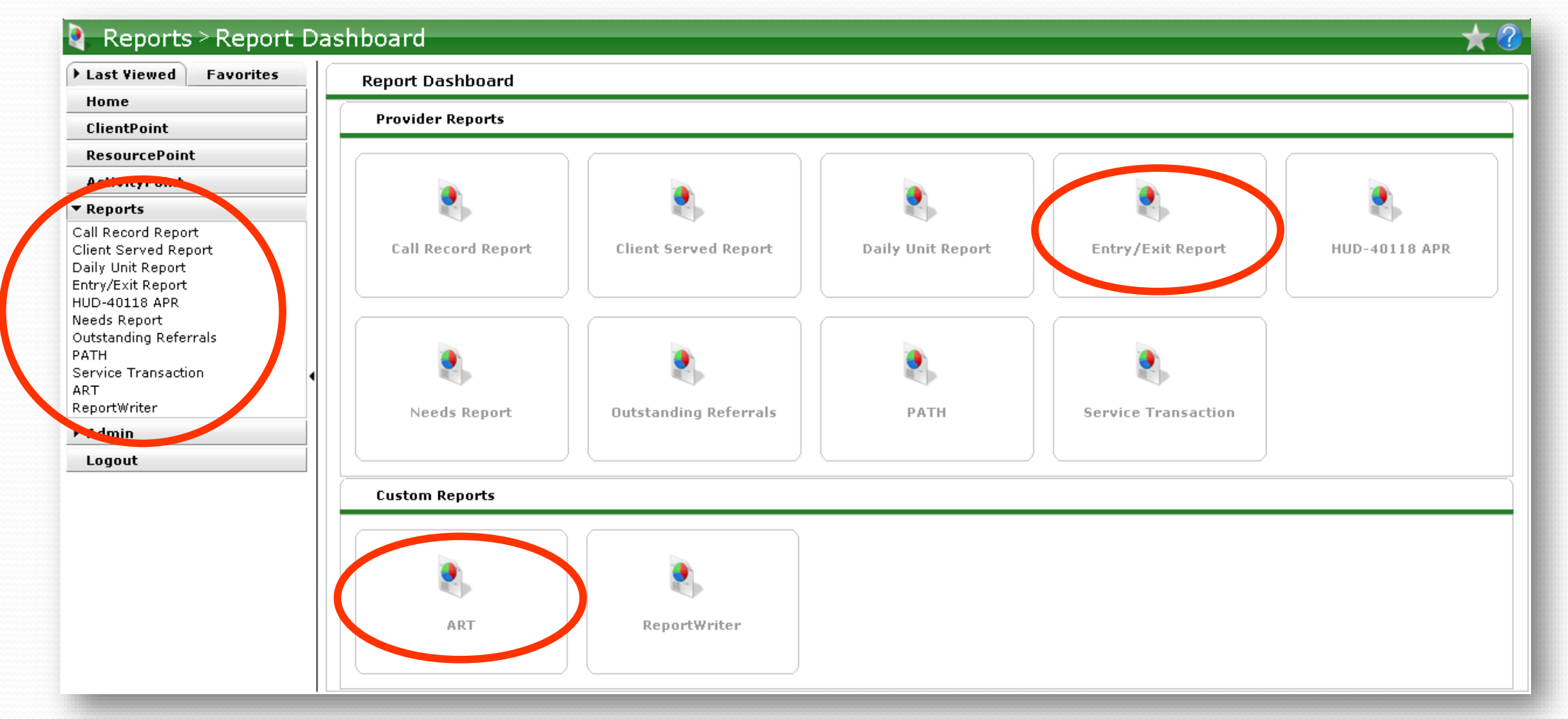

Reports are located in a dashboard of buttons representing different canned reports, as well as the custom reporting tool, ART (which requires a separate license.)

We strongly recommend at least running the Entry/Exit report regularly to track data that you've entered.

Reports can also be accessed in the module menu.

# SERVICEpoint Client Navigation

Last Viewed – <u>Hyperlinks</u> allow you to quickly select the last 10 client records accessed in the current session.

Clients display with Last Name, First
 Name, and ClientID

• <u>Less</u> and <u>More</u> allow you to collapse to the most recent 5 clients, or expand to see the whole list

| ▼ Last Viewed Favorites                                                                                                |            |  |  |  |  |
|----------------------------------------------------------------------------------------------------|------------|--|--|--|--|
| Client, SP (163934)<br>Client, ServicePoint, Jr. (163918<br>Client, ServicePoint (163534)<br>Client, Daughter (206743) | 3)         |  |  |  |  |
|                                                                                                    | <u>955</u> |  |  |  |  |
| Home                                                                                                    |            |  |  |  |  |
| ClientPoint                                                                                                    |            |  |  |  |  |
| ResourcePoint                                                                                                    |            |  |  |  |  |
| ActivityPoint                                                                                                    |            |  |  |  |  |
| SkanPoint                                                                                                    |            |  |  |  |  |
| ▶ Reports                                                                                                    |            |  |  |  |  |
| ▶ Admin                                                                                                    |            |  |  |  |  |
| Logout                                                                                                    |            |  |  |  |  |

SERVICEpoint Client Navigation

Favorites – You can designate up to 10 clients as 'favorites' by clicking on the star icon while in their client profile.

- Clients display with Client ID only
- <u>Less</u> and <u>More</u> allow you to collapse or expand to see the whole list

| Last Viewed                                                    | ▼ Favorites    |
|----------------------------------------------------------------|----------------|
| Client Profile (91<br>Client Profile (85<br>Client Profile (28 | 3)<br>2)<br>1) |
| Edit Favorites                                                 | Less           |
| Home                                                           |                |
| ClientPoint                                                    |                |
| ResourcePoint                                                  | t              |
| Reports                                                        |                |
| ▶ Admin                                                        |                |
| Logout                                                         |                |
|                                                                |                |

# Let's look at how to search for and create clients in **ClientPoint...**

ServicePoint Helpline: 503-907-4408 / Email: servicepoint@multco.us

|          |      | L D |      |
|----------|------|-----|------|
| - (      | lien | FPO | unt  |
| <u> </u> |      | uυ  | 1110 |

## Searching for Clients

|                                        | Please Search the System before adding a New Client. |
|----------------------------------------|------------------------------------------------------|
| Name                                   | Middle Last Suffix                                   |
| Name Data Quality                      | -Select-                                             |
| Alias                                  |                                                      |
| Social Security Number                 |                                                      |
| Social Security Number Data<br>Quality | -Select-                                             |
| U.S. Military Veteran?                 | -Select-                                             |
| Exact Match                            |                                                      |
| Search Clear                           | Add New Client With This Information                 |
| Client Number                          |                                                      |
| or scan a Client ID number to          | goodirectly to that Client's profile.                |

- For existing clients, we strongly recommend searching by Client ID to avoid accidental duplication.
- Searches by name are based on how they sound, not just how they're spelled (never use Exact Match.)
- You'll get the best results by searching for the most unique part of a client's name (**First** or **Last**).
- You can also search by Alias, which is an optional field for a client's nickname for some providers.)

|     |                       |                   | Client                    | Point            |       |        |        |                    |
|-----|-----------------------|-------------------|---------------------------|------------------|-------|--------|--------|--------------------|
|     | Client Search Results |                   |                           |                  |       |        |        |                    |
| С   | lient R               | esults            |                           |                  |       |        |        |                    |
|     | ID                    | Name 🔺            | Social Security<br>Number | Date of<br>Birth | Alias | Gender | Banned | Household<br>Count |
| 2 🐲 | 584146                | Client, Baby      |                           | 01/01/2006       |       |        |        | 2 🔍                |
| -   | 359431                | Client, Binnsmead |                           |                  |       |        |        | 1 🔍                |
| / 🤶 | 501675                | Client, Child 1   |                           |                  |       |        |        | 2 🔍                |
| / 🧙 | 501676                | Client, Child 2   |                           |                  |       |        |        | з 🔍                |
| / 🤶 | 206743                | Client, Daughter  |                           | 11/01/2014       |       | Male   |        | 2 🔍                |
| 1   | 271672                | Client, Friendly  |                           | 04/01/2015       |       | Male   |        | 1 🔍                |
| / 😹 | 501672                | Client, Mother    |                           | 06/02/1980       |       | Female |        | з 🔍                |

- Click the pencil icon on the left or on the client's name to view that client's record.
- Check the Client ID, Date of Birth, and Gender to be sure you're selecting the correct client!

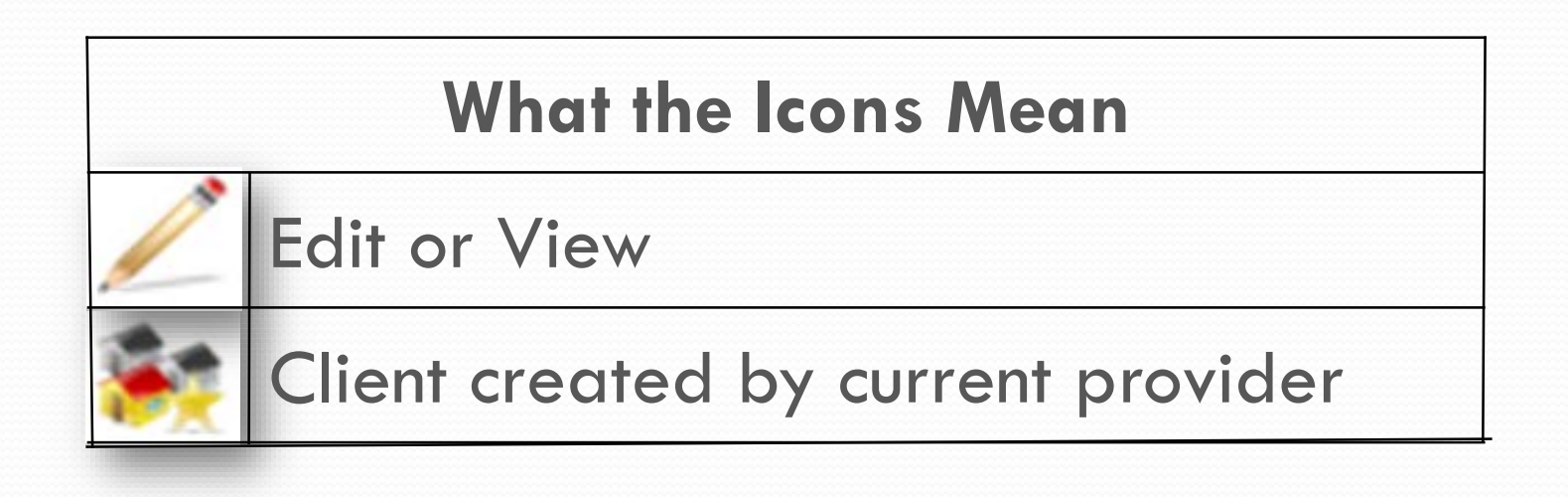

## Adding A New Client Record

| Client Search                          |                                      |                |                           |                     |
|----------------------------------------|--------------------------------------|----------------|---------------------------|---------------------|
|                                        |                                      | 👔 Please Se    | earch the System before a | dding a New Client. |
| Name                                   | First<br>Tina                        | Middle         | Last<br>Turner            | Suffix              |
| Name Data Quality                      | -Select-                             |                | •                         |                     |
| Alias                                  |                                      |                |                           |                     |
| Social Security Number                 |                                      |                |                           |                     |
| Social Security Number Data<br>Quality | -Select-                             |                | ▼                         |                     |
| U.S. Military Veteran?                 | -Select-                             | T              |                           |                     |
| Exact Match                            |                                      |                |                           |                     |
| Search Clear Clear                     | Add New Client With Th               | is Information | >                         |                     |
| er or scan a Client ID number to e     | go directly to that Client<br>Submit | s profile.     |                           |                     |

If the client you're looking for doesn't appear in the search results, complete the full **First** and **Last Name** (middle name or initial, too, if you have that information), and click **Add Client With This Information**.

# Now that you've selected or created a client, you can start entering data...

|      | t Inforn          | nation                  |                                                      |            |            |           | Service Transact          | ions                     |
|------|-------------------|-------------------------|------------------------------------------------------|------------|------------|-----------|---------------------------|--------------------------|
| Sun  | nmary             |                         | Client Profile                                       | Household  | ls R       | 01        | Entry / Exit              | Case Manager             |
| Adde | ed to the         | system 03               | /15/2006 12:39 PM                                    |            |            |           |                           |                          |
|      | Name              |                         | 826sn2o1y42415a2i,                                   | нон        |            |           | Gender                    |                          |
|      | Date o            | of Birth                |                                                      |            |            |           | Primary Race              |                          |
|      | Social            | Security                |                                                      |            |            |           | Secondary Race            |                          |
|      |                   |                         |                                                      |            |            |           | U.S. Military<br>Veteran? | No (HUD)                 |
|      | 16291<br>Search F | Female Sir<br>*826sn2o1 | ngle Parent<br>Ly42415a2i, HOH<br>Iseholds Start Nev | Yes<br>Yes | 5<br>      | Self      | Add ROI                   |                          |
|      | Entry             | y/Exits                 |                                                      |            |            |           | Services                  |                          |
| Pro  | ogram             |                         | Туре                                                 |            | Entry Date | Exit Date | Start Date                | Enc                      |
| -    | Add Entr          | y / Exit                |                                                      | No match   | es.        |           | Add Service               | Add Multiple<br>Services |
|      |                   |                         |                                                      |            |            |           |                           |                          |

3. Add Entry

Add Assessments (if applicable)
 Add Service Transaction(s)

# Welcome to the Client's Record

The tab you are on will be underlined in GREEN

This is the screen you see after creating a new or selecting an existing client. It contains the client's **Household**, **ROI**, **Entry/Exit**, and **Service** information...

ServicePoint Helpline: 503-907-4408 / Email: servicepoint@multco.us

A

Case Plans

Permission Start Date

Provider

No matches.

No matches.

Assessments

End Date

## Data Entry Order

# It's VERY important to enter data in the correct order in ClientPoint!

- 1. Households
- 2. Release of Information (ROI)
- 3. Entry/Exit
- 4. Service Transactions
- 5. Optional Case Manager

If you enter data out of order, there will be problems viewing that data later.

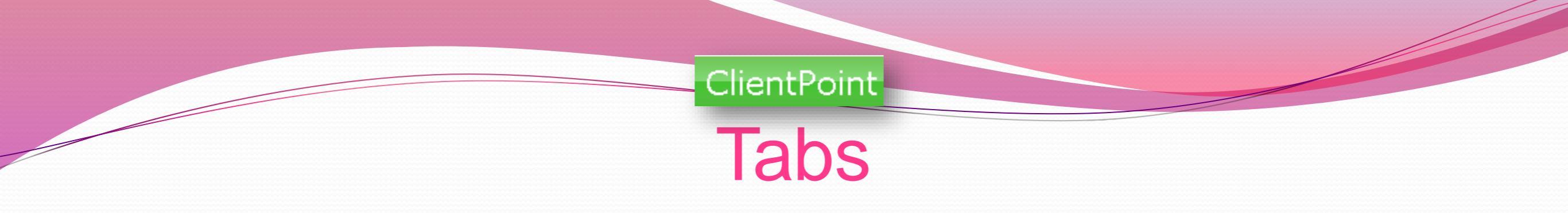

Once you're in a client's record, you will find all essential data entry components under tabs called **Client Information** and **Service Transactions**.

| Client - Clie                                                        | ent, ServicePoint (1 | 63534)     |     |                |               |           | Ĥ           |
|----------------------------------------------------------------------|----------------------|------------|-----|----------------|---------------|-----------|-------------|
| Client,<br>ServicePoint<br>(163534)<br>Release of<br>Information: En | ds June 15, 2021     |            |     | 4              |               |           |             |
| Client Informat                                                      | ion                  |            |     | Service Transa | ctions        |           |             |
| Summary                                                              | Client Profile       | Households | ROI | Entry / Exit   | Case Managers | Case Plas | Assessments |
|                                                                      |                      | 1          | 2   | 3              | 5             |           |             |

Below these two main tabs, you will find additional tabs for:

- 1. Households
- 2. Releases of Information (ROI's)
- 3. Entry/Exit
- 4. Service Transactions (above the other tabs)
- 5. Case Managers

Now we'll look at each tab under **Client Information...** 

## Summary Tab

| <b>Client Information</b> |                       |               |             |         | Service 1 | Fransactions |                     |            |                    |             |
|---------------------------|-----------------------|---------------|-------------|---------|-----------|--------------|---------------------|------------|--------------------|-------------|
| Summary                   | Client Profile        | Households    | ROI         | Entry / | Exit      | Case Manage  | ers (               | Case Plans | Activities         | Assessments |
| Added to the system       | n 01/29/2018 12:28 PM | I             |             |         |           |              |                     |            |                    |             |
| Nama                      | Slinkshanan Sund      |               |             |         |           |              | Curden              |            |                    |             |
| Name<br>Data of Birth     | Fintstone, Fred       |               |             |         |           |              | Gender              |            |                    |             |
| Date of Birth             |                       |               |             |         |           |              | Primary             | / Race     |                    |             |
| Social Securi             | y                     |               |             |         |           |              | U.S. Mil<br>Veteran | itary<br>? |                    |             |
|                           |                       |               |             |         |           |              |                     |            |                    |             |
| Household                 | ;                     |               |             |         | Ent       | ry/Exits     |                     |            |                    |             |
| ID Type                   |                       | Head          | of Relation | ship    | Program   |              | Туре                |            | Project Start Date | e Exit Date |
| Search Existing           | Households Start      | New Household | aloid       |         | Add Ent   | try / Exit   |                     | 1          | lo matches.        |             |
| Services                  |                       |               |             |         | She       | lter Stays   |                     |            |                    |             |
| Start Date                | End                   | Date          | Provider    |         | Start     | Date         |                     | End Date   | Provide            | r           |
| Add Service               | Add Multiple          | No matches.   |             |         |           |              |                     | 1          | lo matches.        |             |
| _                         | Services              |               |             |         |           |              |                     |            |                    |             |
| **IMPORT                  | ANT Summary Instru    | ctions!**     |             |         |           |              |                     |            |                    | â           |
| FIVE Steps to E           | nrolling a Client/Hou | sehold:       |             |         |           |              |                     |            |                    |             |
| 1. Create New             | or Use Existing Hous  | ehold         |             |         |           |              |                     |            |                    |             |
| 2. Add ROI                |                       |               |             |         |           |              |                     |            |                    |             |
| 3. Add Entry              |                       |               |             |         |           |              |                     |            |                    |             |
| 4. Add Assess             | ments (if applicable) |               |             |         |           |              |                     |            |                    |             |
| 5. Add Service            | Transaction(s)        |               |             |         |           |              |                     |            |                    |             |

The **Summary** tab allows you to do almost everything you need to do with your client in one place.

The **Summary** tab contains a miniature-view of some of the information on the other tabs.

ServicePoint Helpline: 503-907-4408 / Email: servicepoint@multco.us

|                | Client Profile Tab                                                                           |  |
|----------------|----------------------------------------------------------------------------------------------|--|
| Client Infor   | rmation Service Transactions                                                                 |  |
| Summary        | / Client Profile Households ROI Entry / Exit Case Managers Case Plans Activities Assessments |  |
|                | Slient Record Issue ID Card                                                                  |  |
|                | lurner, Tina                                                                                 |  |
| Nam            | ie Data Quality                                                                              |  |
| Alidas         | a<br>al Security                                                                             |  |
| SSN            | I Data Quality                                                                               |  |
| U.S.           | . Military Veteran?                                                                          |  |
| Age            | 10                                                                                           |  |
| / c            | Client Demographics                                                                          |  |
| Date o         | of Birth 10/01/2007                                                                          |  |
| Date o         | of Birth Type                                                                                |  |
| Gende          | er Female                                                                                    |  |
| Race           |                                                                                              |  |
| Race-          | Additional                                                                                   |  |
| Ethni<br>(Hisp | icity<br>panic/Latino)                                                                       |  |
|                | Save Save & Evit Evit                                                                        |  |
| DS             |                                                                                              |  |
|                | U                                                                                            |  |
| FIVE Ste       | eps to Enrolling a Client/Household:                                                         |  |
| 1. Crea        | ate New or Use Existing Household                                                            |  |

The **Client Profile** tab allows you to edit a client's name by clicking on the pencil icon next to **Client Record**.

**DO NOT** answer these demographic questions in the **Client Profile**! These same questions can be found in your program's **Entry**.

Once these questions are answered in the **Entry**, the information will appear here in **Client Demographics**. However, if you enter information directly into **Client Demographics**, it *will not* appear in the **Entry**.

# What is **Step 1** when you're enrolling a new client/household?

# Household!

ServicePoint Helpline: 503-907-4408 / Email: servicepoint@multco.us

## Households Tab

| Client Information             |                       | Service               | Transactions               |                         |
|--------------------------------|-----------------------|-----------------------|----------------------------|-------------------------|
| Summary Client Profile         | Households ROI        | Entry / Ex            | it Case Managers           | Case Plans Assessments  |
|                                |                       |                       |                            |                         |
| Households Overview            |                       |                       |                            |                         |
| Туре                           | Count Relationship    | Date Da<br>Entered Re | te Head of<br>moved Househ | : Monthly<br>old Income |
| Search to Add this Client to a | an Existing Household | Start New Hou         | sehold                     |                         |

- You must create a household for <u>all</u> clients, even if they live alone, or family member information cannot be obtained.
- Search for all family members before creating a new household. If one of your family members is already in ServicePoint, you can use their profile to build the rest of the household.
- Is the client new to your agency and/or ServicePoint? Click Start New Household to begin.\*
- \*All of this work can be done from the Summary tab, through the Household dashlet.

ServicePoint Helpline: 503-907-4408 / Email: servicepoint@multco.us

### Start New Household

Add New Household

| Household Type                         |                                                                                                    |
|----------------------------------------|----------------------------------------------------------------------------------------------------|
| Household Type *                       | -Select-                                                                                                    |
| Client Search                          | -Select-<br>Single Individual<br>Female Single Parent                                                                  |
| F                                      | Male Single Parent<br>Two Parent Family<br>Grandparent(s) and Child<br>irs Foster Parent(s)<br>Couple With No Children |
| Name                                   | Non-custodial Caregiver(s)<br>Family Unit (HOPWA)                                                                      |
| Alias                                  | Shared Housing (HOPWA)<br>Living with a live-in aide (HOPWA)                                                           |
| Social Security<br>Number              | Other                                                                                                    |
| Social Security<br>Number Data Quality | Select-                                                                                                    |

- Household Type should only be 'Single Individual' if your client lives alone.
- If you are unsure of the client's
   Household Type, you may select
   'Other'.
- Do not select any options marked (HOPWA), unless your client is residing in a situation designated as a Housing Opportunity for Persons With AIDS.

# Add Family Members to Household

(Adding family members is optional, but encouraged if you have the information, but remember EVERYONE who participates in services needs to be included).

- Search for the family member's name just as you searched for the first client.
- If there is a match, click the green plus sign next to the name to add them to the household.
- 3. If there is NO match, complete First and Last Name, and click Add New Client With This Information.

| d New Household                                           |                           |                                       |                    |        |          |                  |
|-----------------------------------------------------------|---------------------------|---------------------------------------|--------------------|--------|----------|------------------|
| Household Type                                            | 2                         |                                       |                    |        |          |                  |
| Household Type *                                          | Couple With No Childr     | ren 🔻                                 |                    |        |          |                  |
| Client Search                                             |                           |                                       |                    |        |          |                  |
|                                                           | 🚺 Please Sea              | rch the System before add             | ding a New Client. | Hide   | Advanced | l Search         |
| Name                                                      | spaghetti                 | Middle                                | Last               | S      | uffix    |                  |
| Name Data Quality                                         | -Select-                  | •                                     |                    |        |          |                  |
| Alias                                                     |                           |                                       |                    |        |          |                  |
| Social Security<br>Number                                 |                           |                                       |                    |        |          |                  |
| Social Security<br>Number Data<br>Quality                 | -Select-                  | T                                     |                    |        |          |                  |
| U.S. Military<br>Veteran?                                 | -Select-                  | T                                     |                    |        |          |                  |
| Exact Match                                               |                           |                                       |                    |        |          |                  |
| Search Clear<br>Client Number<br>er or Scan a Client ID t | ar Add New Clien          | t With This Information<br>Household. |                    |        |          |                  |
| ient ID #                                                 | Su                        | bmit                                  |                    |        |          |                  |
| Client Results                                            |                           |                                       |                    |        |          |                  |
| ID Name                                                   | Social Security<br>Number | Date of Birth                         | Alias              | Gender | Banned   | Househo<br>Count |
| 28 Sauce, Spaghetti                                       | P2234                     | 12/02/1984                            |                    | Male   |          | 1 🔍              |
|                                                           |                           | Showing                               | 1-1 of 1           |        |          |                  |
| Selected Clients                                          | 5                         |                                       |                    |        |          |                  |
| ID Name                                                   | Social Security<br>Number | Date of Birth                         | Alias              | Gender | Banned   | Househo          |
|                                                           |                           |                                       |                    |        |          |                  |

## **Enter Household Information**

| Ηοι | isehold Information -   | (87)  | Couple W             | ith No Children                      |       |               |              |                          |                    |
|-----|-------------------------|-------|----------------------|--------------------------------------|-------|---------------|--------------|--------------------------|--------------------|
| 5   | (87) Couple With No Chi | ldren |                      |                                      |       | Save          | Sav          | e & Exit                 | Exit               |
|     | Household Type *        | Coup  | le With No 🤇         | Children 💽                           |       |               |              |                          |                    |
|     | Income                  | Us≴o. | 00 🔍                 |                                      |       |               |              |                          |                    |
|     | Client Count            | 2     |                      |                                      |       |               |              |                          |                    |
|     | Household Members       |       |                      |                                      |       |               |              |                          |                    |
|     | Name                    | Age   | Head of<br>Household | Relationship to Head<br>of Household | Joine | d Household ' | •            | Previous<br>Associations | Household<br>Count |
| 0   | (28) Knope, Leslie      |       | Yes 🚽                | Self 🗾                               | 05 /  | 01/2012       | <u>8</u> , 2 | o 🔍                      | 1 🔍                |
| 0   | (29) Wyatt, Ben         |       | No 🔻                 | Significant other 💽                  | 05 /  | 01 / 2012     | 27, 25       | o 🔍                      | 1 🔍                |
| Ad  | d/Delete Household Mem  | bers  |                      |                                      |       |               | Но           | usehold Histo            | ry Report          |

- There should only be 1 Head of Household
- Relationship is to the <u>Head of</u> <u>Household</u>
- Date Entered should be changed to the participant's Entry Date (Intake Date)

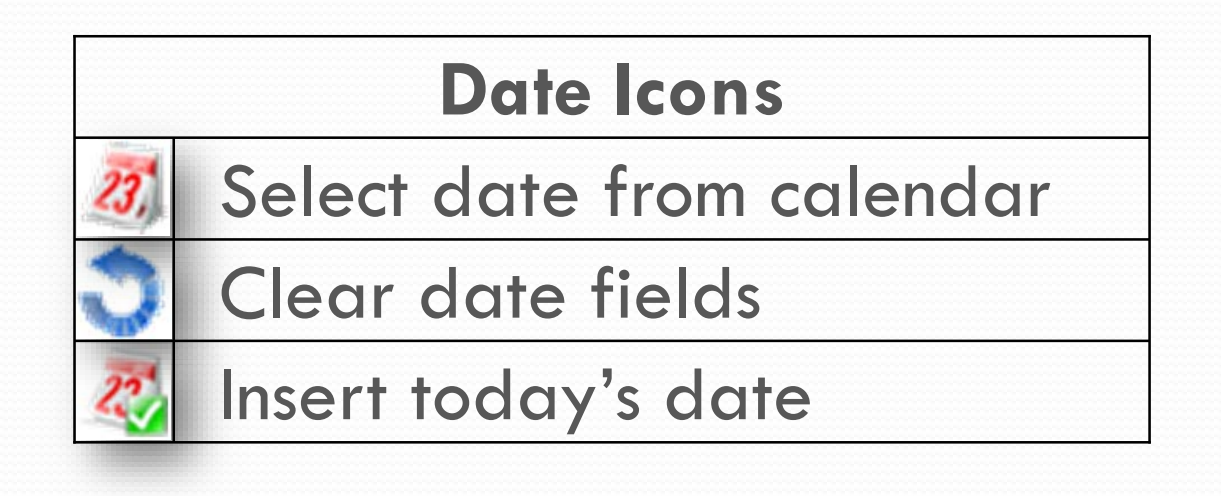

# What is **Step 2** when you're enrolling a new client/household?

# Release of Information (ROI)!

ServicePoint Helpline: 503-907-4408 / Email: servicepoint@multco.us

| D                                     | OI Tob                                                       |
|---------------------------------------|--------------------------------------------------------------|
| Γ                                     | UTIAD                                                        |
| client Information                    | Service Transactions                                         |
| Summary Client Profile Households ROI | Intry / Exit Case Managers Case Plans Activities Assessments |
|                                       |                                                              |

Anyone who will be receiving direct services from a case manager MUST have 2 **ROI's** in **ServicePoint**:

•Their parent agency (Ex: Hacienda CDC – SP)

•The provider/program the client is entering (Ex: Hacienda: SUN Youth Advocacy (SYA))

A correctly completed ROI must have answers for **Release Granted?, Start Date**, **End Date**, **Documentation** and **Witness**.\*

\*Witness is always – MULTCO

\*All of this work can be done from the Summary tab, through the ROI dashlet.

|                                                                                                    | ClientPoint                                        |            |            |            |          |
|----------------------------------------------------------------------------------------------------|----------------------------------------------------|------------|------------|------------|----------|
| ROI Tab – Add                                                                                                    | Release of I                                       | nfor       | mati       | on         |          |
| Release of Information - (359431) Client, Binnsmead                                                                                                    |                                                    |            |            |            |          |
| Household Members                                                                                                    |                                                    |            |            |            |          |
| <ul> <li>To include Household members for this Release of Information, click the box beside each name. Only members from the SAME Household may be selected.</li> <li>(351686) Other</li> </ul> | Release of Information                             |            |            |            |          |
| (001000) outer                                                                                                    | Provider                                           | Permission | Start Date | End Date   |          |
| (275552) Client-Test, Silly Quincy                                                                                                    | 🖉 📝 Multnomah County DD STRA - Homeless Prevention | Yes        | 07/31/2017 | 07/31/2027 | <u>i</u> |
|                                                                                                    | / 🧋 Multnomah County - SP                          | Yes        | 07/31/2017 | 07/31/2027 | K        |
| Release of Information Data                                                                                                    | Add Release of Information                         | Showing 1- | 2 of 2     |            |          |
| Provider * Multnomah County - SP Search My Provider Clear                                                                                                    |                                                    | _          |            |            |          |
| Release Granted* Yes V                                                                                                    |                                                    |            |            |            |          |
| Start Date * 01 / 28 / 2016 🛛 💐 🔿 🦉                                                                                                    |                                                    |            |            |            |          |
| End Date * 01 / 28 / 2026 🛛 🖏 🔿 🤯                                                                                                    |                                                    |            |            |            |          |
| Documentation Signed Statement from Client 🔻                                                                                                    |                                                    |            |            |            |          |
| Witness Multco                                                                                                    |                                                    |            |            |            |          |
| Save Release of Information Cancel                                                                                                    |                                                    |            |            |            |          |

- Click the checkbox next to the household type to quickly include the client's family in the **ROI**, if appropriate.
- For the first **ROI**, the Provider should be your Agency (e.g. IRCO, Human Solutions, Latino Network, etc).
- For the second **ROI**, the Provider should be your Program (e.g. IRCO: PCDS, Human Solutions: HUD Family Futures, etc).
- End Date should be the Start Date plus 10 years.
- Witness type in the word "MULTCO".

# What is **Step 3** when you're enrolling a new client/household?

Entry / Exit!

ServicePoint Helpline: 503-907-4408 / Email: servicepoint@multco.us

# Entry/Exit Tab

| Client Inforn                | nation                                                                                  |               | Service Tr     | Service Transactions |            |             |  |  |  |  |
|------------------------------|-----------------------------------------------------------------------------------------|---------------|----------------|----------------------|------------|-------------|--|--|--|--|
| Summary                      | Client Profile                                                                          | Households RO | I Entry / Exit | Case Managers        | Case Plans | Assessments |  |  |  |  |
|                              | i Household members must be established on Households tab before creating Entry / Exits |               |                |                      |            |             |  |  |  |  |
| Entry                        | / Exit                                                                                  |               |                |                      |            |             |  |  |  |  |
| Program                      | Program                                                                                 |               | e              | Entry Dat            | e Exi      | it Date     |  |  |  |  |
| Add Ent                      | ry / Exit                                                                               |               | No ma          | tches.               |            |             |  |  |  |  |
| Add Entry / Exit No matches. |                                                                                         |               |                |                      |            |             |  |  |  |  |

Anyone who will be receiving direct services from a case manager MUST have an Entry/Exit in ServicePoint.

# If a client has no Entry/Exit, they will not be counted as receiving services!

Clients should also have only ONE active Entry/Exit per program at a time, and dates across multiple Entry/Exits should not overlap.

\*All of this work can be done from the Summary tab, through the Entry/Exit dashlet.

Entry

| y Data - (51) Vac          | ler, Darth                                                                 | Ł   |
|----------------------------|----------------------------------------------------------------------------|-----|
| Household Membe            | rs                                                                         |     |
| To include Hous            | schold members for this Entry / Exit, click the box beside each name. Only |     |
| (29) Male Single Pa        | arent                                                                      |     |
| 🕑 (51) Vader, Darth        |                                                                            |     |
| 🗏 <u>(59) Organa, Leia</u> |                                                                            |     |
| 🗆 <u>(58) Skywalker, L</u> |                                                                            |     |
| Entry Data - (51) \        | /ader, Darth                                                               |     |
|                            |                                                                            |     |
| Provider *                 | Human Solutions - SP (14) Search y Provider Clear                          |     |
| Type *                     | -Select-                                                                   |     |
| Entry Date*                | 02 / 08 / 2016 🥂 2 🔻 : 45 V : 19 V PM V                                    |     |
|                            |                                                                            |     |
|                            |                                                                            |     |
|                            | Save & Continue Can                                                        | cel |
|                            |                                                                            |     |

- Click the checkbox next to the household type to quickly include the client's family in the **Entry/Exit**. ONLY create program entries for household members who are in services.
- Use the Search button to choose the program you are creating an entry for.
- Entry Type is always **BASIC**.
- The Entry Date defaults to today's date always change it to the date the client entered the program!
- Click Save & Continue

## **Entry Demographics**

| Clie             | ent - (28                      | 3) Knope, Leslie      | Ent | ry/Ex         | it Data                              |                   |                                 |                                                       |                            |                               |                                                  |                                 |              |
|------------------|--------------------------------|-----------------------|-----|---------------|--------------------------------------|-------------------|---------------------------------|-------------------------------------------------------|----------------------------|-------------------------------|--------------------------------------------------|---------------------------------|--------------|
| (28) K<br>Releas | (nope, Leslie<br>se of Informa | tion: None            | 0   | Note:<br>Asse | If you change th<br>ssment defaults, | e provi<br>Any in | der selected i<br>formation sav | t may cause the<br>ed to the previou<br>record for th | Asses<br>15 Ass<br>1e Clie | sments to<br>essment :<br>nt. | adjust for the new P<br>will still be attached 1 | rovider's Enti<br>to that Asses | ry/E:<br>sme |
| lient Ir         | nformatior                     | 1                     |     | Provide       | er*                                  |                   | Multnomah Co<br>(2206)          | ounty - SP                                            |                            | Search                        | My Provider C                                    | lear                            |              |
| Summa            | ary                            | Client Profile Hou    |     | Type *        |                                      |                   | Basic                           |                                                       |                            | •                             |                                                  |                                 |              |
| Added            | to the sys                     | ;tem 06/07/2012 12: : |     |               |                                      |                   | Update                          |                                                       |                            |                               |                                                  |                                 |              |
| N                | ame                            | Knope, Leslie         | ſ   | House         | ehold Members A                      | ssociat           | ed with this E                  | ntry / Exit                                           |                            |                               |                                                  |                                 |              |
| D                | ate of Birt                    | h                     |     | Na            | me                                   | Head              | of Household                    | Entry Date                                            |                            | Exit Date                     | Reason for Leaving                               | Destination                     | No           |
| S                | ocial Secu                     | irity                 |     | 🍰 (2          | B) Knope, Leslie                     | No                |                                 | 2 06/26/201                                           | 2 🦯                        |                               |                                                  |                                 |              |
|                  |                                |                       |     | 🍰 (2          | 9) Wyatt, Ben                        | No                |                                 | 2 06/26/201                                           | 2 🖊                        |                               |                                                  |                                 |              |
| -                | Households                     | 5                     |     | Inclu         | de Additional Ho<br>Members          | usehol            | 1                               | s                                                     | howin                      | g 1-2 of 2                    |                                                  |                                 |              |
| ID               | ) Type                         |                       | E   | ntry As       | sessment                             |                   |                                 |                                                       |                            |                               |                                                  |                                 |              |
| / 81             | 7 Couple                       | With No Children      |     |               |                                      |                   |                                 |                                                       |                            |                               |                                                  |                                 |              |
|                  | *Knope,                        | Leslie                |     | Hou           | ehold Member <del>s</del>            |                   |                                 | ntry SUN Comm                                         | unity S                    | chools                        | Entry Date: 06/26/2                              | 2012 02:18:0                    | )6           |
|                  | Wyatt, B                       | len                   |     | (28) Kr       | rope, Lesile                         |                   |                                 | , <u> </u>                                            | ,                          |                               |                                                  | Р                               | ·M ·         |
|                  | Search F                       | visting Start I       |     | Age: U        | nknown<br>vatt. Ben                  |                   | SECTION I.                      |                                                       |                            |                               |                                                  |                                 |              |
|                  | House                          | holds                 |     | Age: U        | nknowin                              |                   | Complete f                      | or ALL PARTICIE                                       | PANTS                      |                               |                                                  |                                 |              |
|                  |                                |                       |     |               |                                      |                   | Date of I                       | Birth                                                 |                            |                               | 20 🔿 20 G                                        |                                 |              |
| s                | Services                       |                       |     |               |                                      |                   | Gender                          | I                                                     | Fem                        | ale                           | -                                                | G                               |              |
| st               | tart Date                      | End Da                |     |               |                                      |                   | Race                            |                                                       | -Sele                      | ct-                           |                                                  |                                 | -            |
| Add              | Service                        | Add Multiple          |     |               |                                      |                   | Race-Ad                         | lditional                                             | -Sele                      | ct-                           |                                                  |                                 | -            |
|                  |                                | Services              |     |               |                                      |                   | Ethnicity<br>(Hispani           | /<br>c/Latino)                                        | -Sele                      | ct-                           |                                                  | G                               |              |
|                  | **IMPORT                       | ANT Summary Instruct  |     |               |                                      |                   | Ethnicit<br>Hispanio            | y (Non-<br>:/Latino)                                  | -Sele                      | ct-                           |                                                  | ▼ G                             |              |

After selecting the correct **Type**, and clicking **Save & Continue**, the **Entry Demographics** section is now populated with questions.

# **Entry Demographics**

- All Entries are divided into sections identified as Section I., Section II., etc.
- Blue headers specify which participants must have answers for each section.
- All participants must have answers to questions in Section I.

| •1  | Household Members                                                     | DSCP Entry_SUN Community Schools Entry Date: 06/26/2012 02:18:06<br>PM | 6 |
|-----|-----------------------------------------------------------------------|------------------------------------------------------------------------|---|
|     | (28) Knope, Lesile<br>Age: Unknown<br>(29) Wyatt, Ben<br>Age: Unknown | SECTION I.                                                             |   |
|     |                                                                       | Date of Birth                                                          |   |
|     |                                                                       | Gender Female G                                                        |   |
|     |                                                                       | Race -Select-                                                          | G |
|     |                                                                       | Race-Additional -Select-                                               | G |
| or  |                                                                       | Ethnicity<br>(Hispanic/Latino)                                         |   |
|     |                                                                       | Ethnicity (Non-<br>Hispanic/Latino)                                    |   |
|     |                                                                       | Primary Language -Select- 🗸 G                                          |   |
|     |                                                                       | Primary Language -<br>Other (must specify)                             |   |
|     |                                                                       | SECTION II.                                                            |   |
| rs  | 0                                                                     | Complete for STUDENTS Only                                             |   |
| 131 | 0                                                                     | Does youth have any risk factors that could impact                     |   |
|     |                                                                       | academic performance?                                                  |   |
|     |                                                                       | Risk Factor(s)? (Y/N) -Select-                                         |   |

 All questions in RED are required for those participants. Black questions are optional.

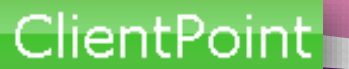

# Entry Demographics for Household Members

Entry demographics must be completed for all members of households included in the **Entry**.

| hang out with friends who use drugs or alcohol? |              |      |                   |
|-------------------------------------------------|--------------|------|-------------------|
| Number of days (at Entry)                       | 6            |      |                   |
| SECTION X.                                      |              |      |                   |
| Questions below for historical reporting ONLY:  |              |      |                   |
| Tenure                                          | -Select- 🗸 G |      |                   |
| Subsidy                                         | -Select- 💽 🗸 |      |                   |
| Race - Other (must specify)                     | G            |      |                   |
|                                                 |              | Save | 9ave & Exit Cance |

To complete the Entry demographic questions of a participant's household members, click **Save** in the first client's **Entry/Exit**...

# Entry Demographics for Household Members

| Household Members                                                    | DSCP Entry_SUN Com                           | nmunity Schools Entry Date: 06/26/2012 02:18:06 🔒 PM |
|----------------------------------------------------------------------|----------------------------------------------|------------------------------------------------------|
| 28) Knope, Lesile<br>kge: Unknown<br>(29) Wyatt, Ben<br>Age: Unknown | <u>SECTION I.</u><br>Complete for ALL PARTIC | CIPANTS                                              |
|                                                                      | Date of Birth<br>Gender                      | │                                                    |
|                                                                      | Race                                         | -Select-                                             |

...then scroll to the top of the Entry. The checkmark next to the first client's name (under Household Members) will now be green. Click on the next household member's name to enter their Entry demographics.

# What is **Step 4** when you're enrolling a client/household?

# **Service Transactions!**

ServicePoint Helpline: 503-907-4408 / Email: servicepoint@multco.us

## Service Transactions

**Service Transactions** is where you will record various services provided to an individual client or household at regular intervals.

Types of services include Case Management, Skill-Building, Education, Recreation, etc.

For most programs, services of the same type may be entered cumulatively for the month, rather than separately for each date that services were provided. <u>Check with the ServicePoint Helpline to find out</u> <u>how you should do it for your program</u>.

\*All of this work can be done from the Summary tab, through the Services dashlet.

## **Service Transactions Tab**

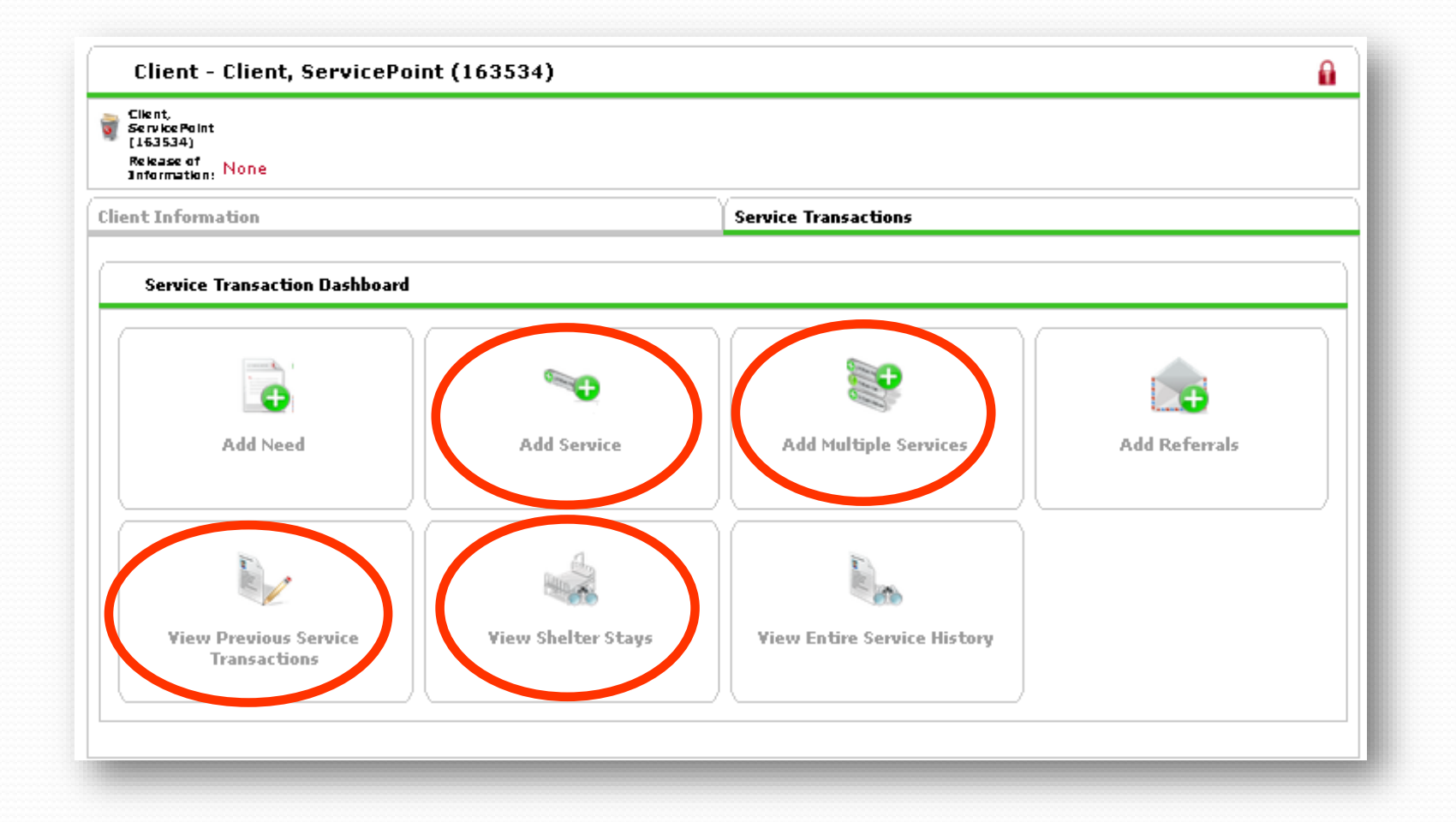

The main buttons in the Service Transaction Dashboard that you might use for entering data are Add Service and Add Multiple Services

You may also want to use **View Previous Service Transactions** for looking at a client's service history.

\*All of this work can be done from the Summary tab, through the Entry/Exit dashlet.

| Clier                                                                                                    | ntPoint                     |
|----------------------------------------------------------------------------------------------------|-----------------------------|
| Add Serv                                                                                                    | vice (Top)                  |
| Add Service           • Household Members                                                                                                    |                             |
| <ul> <li>To include Household members for this Service, click the box beside each name. Only members from the SAME Household may be selected.</li> <li>(29) Male Single Parent         <ul> <li>(51) Vader, Darth (Primary Client)</li> <li>(59) Organa, Leia</li> <li>(58) Skywalker, Luke</li> </ul> </li> </ul>                                                           |                             |
| Service Provider*       Human Solutions - SP (14)       Search My Provider       Clear         Creating User       Emily Gardner         Start Date*       02 / 08 / 2016       2 2 : 58 : 01 • PM •         End Date       / / / 2016       2 · : • : • · •         Service Type*       -Select-       • Cloar •         Provider Specific       -Select- •       • Comment | DO NOT USE "Look Up" button |
| Save & Continue Cancel                                                                                                    |                             |

- Select any members of the client's household who benefited from this service in the **Household Members** section.
- Use the **Search Button** to find the correct program.
- **Start Date** is the date services were provided (or the last day of the month for cumulative services).
- **Provider Specific Service** is the actual service provided (Case Management, etc.)

## Add Service (Bottom)

| -Service Costs      |            |
|---------------------|------------|
| Number of Units     |            |
| Unit Type           | -Select- 🔻 |
| Cost per Unit       | \$         |
| Total Cost of Units | \$         |

**Number of Units** = money or time spent. Time is in .25 increments

**Unit Type** = dollars, hours, count or screenings

- Number of Units and Unit Type are in a section called Service Cost
- Cost per Unit and Total Cost of Units are NOT used
- Click Save & Exit to save the service.

## **Add Another Service**

| Client - Client, ServicePo                                        | pint (163534)      |                         |                    |                  | 6                     |
|-------------------------------------------------------------------|--------------------|-------------------------|--------------------|------------------|-----------------------|
| Client,<br>ServicePoint<br>(163534)<br>Release of<br>Information: |                    |                         |                    |                  |                       |
| Client Information                                                |                    | Se                      | rvice Transactions |                  |                       |
| Needs                                                             | Services           | Referrals               | Shelter Stays      | E                | ntire Service History |
| Previous Services Select Dates                                    | Start Date         | E T                     | nd Date            | ×                | Search                |
| Provider of Service                                               | Service Start Date | Provider Specific Servi | ice Service Units  | Service Units Ty | pe User Creating      |
| 🥖 🧋 Multnomah County - SP                                         | 07/14/2011         | Case Management         | 1                  | Hours            | Katherine Knapp       |
| 🥖 🧋 Multnomah County - SP                                         | 07/13/2011         | Case Management         | 1                  | Hours            | Katherine Knapp       |
| 🥖 🧋 Multnomah County - SP                                         | 07/12/2011         | Case Management         | 0.5                | Hours            | Katherine Knapp       |
| 🥖 🧋 Multnomah County - SP                                         | 07/10/2011         | Case Management         | 1                  | Hours            | Katherine Knapp       |
| 🥖 🗑 Multnomah County - SP                                         | 07/09/2011         | Case Management         | 2                  | Hours            | Katherine Knapp       |
| Add Service Add Multiple S                                        | Services           |                         | Showing 1-5 of 5   |                  |                       |
|                                                                   |                    |                         |                    | Bac              | k to Dashboard D Exit |

- To add another service, click Add Service.
- To return to the Service Transactions Dashboard, click Back to Dashboard.

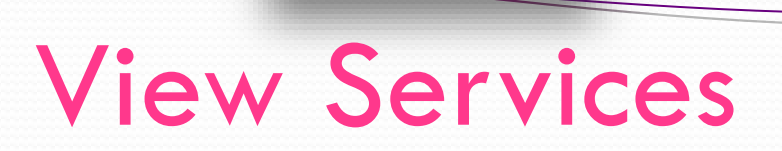

In the dashboard, click
 View Previous Service
 Transactions.

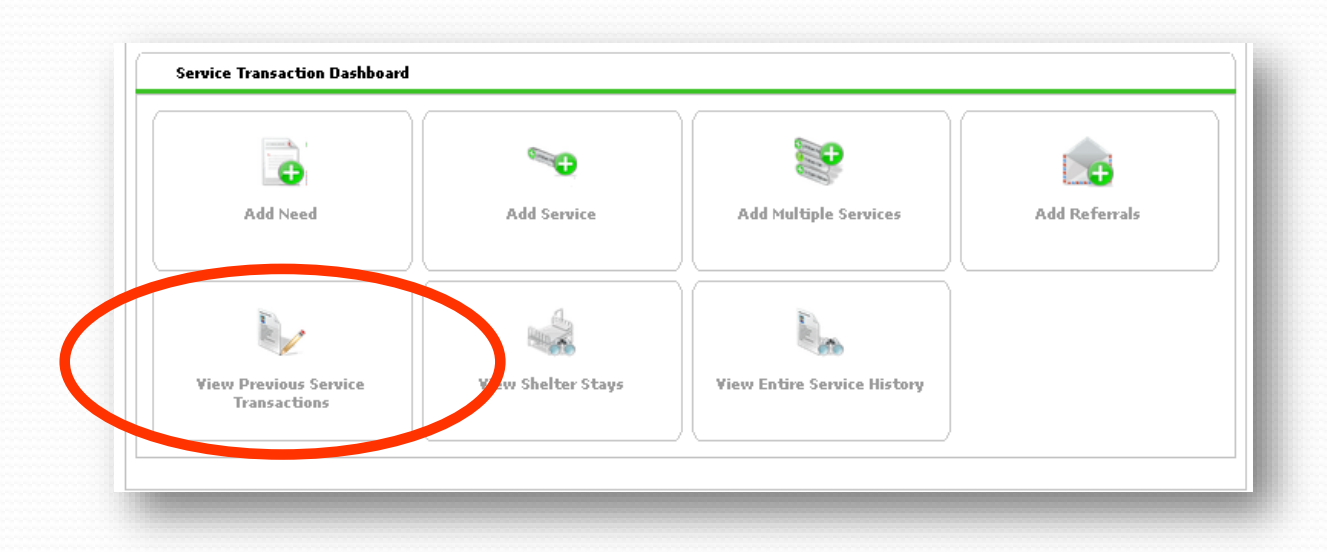

2. Click the Services tab in the next screen.

| Needs | Services | Referrals | Shelter Stays | Entire Service History |  |
|-------|----------|-----------|---------------|------------------------|--|
|       |          |           |               |                        |  |

3. The client's service history is displayed.

| Needs                      | Services           | Referrals                 | Shelter Stays  | E                | intire Service History |
|----------------------------|--------------------|---------------------------|----------------|------------------|------------------------|
| Previous Services          |                    |                           |                |                  |                        |
| Gelect Dates               | Start Date         | End Date                  | e<br>/ 📃 🥂 💙 🧶 | 5                | Search                 |
| Provider of Service        | Service Start Date | Provider Specific Service | Service Units  | Service Units Ty | pe User Creating       |
| 춛 🧋 Multnomah County - SP  | 07/14/2011         | Case Management           | 1              | Hours            | Katherine Knapp        |
| 🧪 🧋 Multnomah County - SP  | 07/13/2011         | Case Management           | 1              | Hours            | Katherine Knapp        |
| 🧷 🧋 Multnomah County - SP  | 07/12/2011         | Case Management           | 0.5            | Hours            | Katherine Knapp        |
| 🧷 🧋 Multnomah County - SP  | 07/10/2011         | Case Management           | 1              | Hours            | Katherine Knapp        |
| 🧪 🧋 Multnomah County - SP  | 07/09/2011         | Case Management           | 2              | Hours            | Katherine Knapp        |
| Add Service Add Multiple S | ervices            | Showi                     | ng 1-5 of 5    |                  |                        |
|                            |                    |                           |                | Ba               | ck to Dashboard Exit   |

# What is **Step 5** when you're enrolling a client/household?

# Interim Reviews (if applicable)!

ServicePoint Helpline: 503-907-4408 / Email: servicepoint@multco.us

### Interim Reviews

| Client Information                           | Service Transactions                                               |
|----------------------------------------------|--------------------------------------------------------------------|
| Summary Client Profile Households ROI        | Entry / Exit Case Managers Case Plans Assessments                  |
| Reminder: Household members mus              | ust be established on Households tab before creating Entry / Exits |
| Program                                      | Type Entry Date Exit Date Interims Follow Client<br>Ups Count      |
| 🗑 NAYA: SUN Youth Advocacy (SYA) - SP (2571) | Basic 📝 10/01/2017 📝 📄 🖹 🔓                                         |
| Add Entry / Exit                             | Showing 1-1 of 1                                                   |

Some programs have one assessment that requires clicking the **Interims** button next to the Entry and Exit Dates to answer additional project-specific questions.\*

\*This step should be done through the Entry/Exit tab.

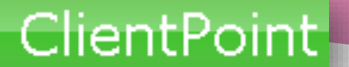

## Interim Reviews

| Entry / Exit Provider | Metropolitan Family Service: SUN Youth Advocacy (SYA) - SP (2570) |
|-----------------------|-------------------------------------------------------------------|
| Entry / Exit Type     | Basic                                                             |
| Interim Review Type * | Annual Assessment                                                 |
| Review Date *         | 05 / 29 / 2017 🕂 🏹 💐 4 🗸 : 01 🗸 : 15 🗸 PM 🗸                       |
|                       |                                                                   |
|                       |                                                                   |
|                       |                                                                   |
|                       |                                                                   |
|                       |                                                                   |
|                       |                                                                   |
|                       |                                                                   |
|                       |                                                                   |
|                       |                                                                   |
|                       |                                                                   |
|                       |                                                                   |

- 1. The Interim Review Type should be Annual Assessment.
- 2. The **Review Date** should be the date the assessment was completed.

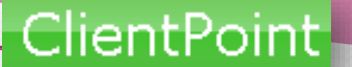

## Interim Reviews

| try / Exit Interim Review                         | /                     |                        |                  |                  |                  |                                           |                                    |                                                  | Ś                  |
|---------------------------------------------------|-----------------------|------------------------|------------------|------------------|------------------|-------------------------------------------|------------------------------------|--------------------------------------------------|--------------------|
| Interim Review Data                               |                       |                        |                  |                  |                  |                                           |                                    |                                                  |                    |
| Entry / Exit Provider                             | Met                   | ropolitan Far          | nily Service:    | SUN Youth Advoca | acy (SYA) - S    | P (2570)                                  |                                    |                                                  |                    |
| Entry / Exit Type                                 | Basi                  | Basic                  |                  |                  |                  |                                           |                                    |                                                  |                    |
| Interim Review Type                               | Ann                   | Annual Assessment      |                  |                  |                  |                                           |                                    |                                                  |                    |
| Review Date                                       | 05/2                  | 05/29/2017 04:01:15 PM |                  |                  |                  |                                           |                                    |                                                  |                    |
| Interim Review Assessmen                          | ıt                    |                        |                  |                  |                  |                                           |                                    |                                                  |                    |
| Household Members                                 |                       | DSCP_SSSE              | S_Spring Ev      | aluation         | Interin          | n Review D                                | ate: 05/29                         | 9/2017 04:01:                                    | 15 PM 🤺            |
| (1) Test, Just A<br>Age: 55<br>Veteran: Yes (HUD) | SSSES Case Plan Goals |                        |                  |                  |                  |                                           |                                    |                                                  |                    |
|                                                   |                       | Academic<br>Year       | Attendance       | Academics/Career | r Self-Esteem    | Prosocial<br>Friends<br>and<br>Activities | Positive<br>Behavior               | Relationships<br>with<br>Family/Caring<br>Adults | Basic<br>Needs     |
|                                                   | 2                     | 2016-17                | Achieved<br>Goal | Achieved Goal    | Achieved<br>Goal | Progress<br>Made<br>toward<br>Goal        | Progress<br>Made<br>toward<br>Goal | Progress<br>Made<br>toward Goal                  | Goal No<br>Achieve |
|                                                   |                       |                        | Achieved<br>Goal | Achieved Goal    | Achieved<br>Goal | Achieved<br>Goal                          | Achieved<br>Goal                   | Achieved<br>Goal                                 | Achieve<br>Goal    |
| (                                                 | Add Showing 1-2 of 2  |                        |                  |                  |                  |                                           |                                    |                                                  |                    |
|                                                   |                       |                        |                  |                  |                  |                                           |                                    |                                                  |                    |
|                                                   |                       |                        |                  |                  |                  |                                           |                                    |                                                  |                    |
|                                                   |                       |                        |                  |                  |                  |                                           |                                    |                                                  |                    |
|                                                   |                       |                        |                  |                  |                  |                                           |                                    |                                                  |                    |

- 1. When the assessment opens, just click Add to enter new assessment information.
- 2. When all of the questions are answered, click Save & Exit.

| _               |               | Entr                 | y/Exit 1                | ab                         |                      |  |  |  |  |
|-----------------|---------------|----------------------|-------------------------|----------------------------|----------------------|--|--|--|--|
| lient Informati | on            |                      | Service T               | Service Transactions       |                      |  |  |  |  |
| Summary C       | lient Profile | Households ROI       | Entry / Exit            | Case Managers Ca           | se Plans Assessments |  |  |  |  |
| Entry / Ex      | 1 Household   | d members must be e: | stablished on Household | ls tab before creating Ent | ry / Exits           |  |  |  |  |
| Program         |               | Туре                 |                         | Entry Date                 | Exit Date            |  |  |  |  |
|                 |               |                      |                         |                            |                      |  |  |  |  |

Anyone who will be receiving direct services from a case manager MUST have an **Entry/Exit** in **ServicePoint**.

Clients should also have only ONE active Entry/Exit per program at a time, and dates across multiple Entry/Exits should not overlap.

Clients should be exited when they are done receiving services, or if they have a 90 day gap in services.

\*All of this work can be done from the Summary tab, through the Entry/Exit dashlet.

### Exit

|                                                                                                    | ntstone, Fred                                                             |
|----------------------------------------------------------------------------------------------------|---------------------------------------------------------------------------|
| Household Members                                                                                                    |                                                                           |
| 👔 To upda                                                                                                    | ate Household members for this Exit Data, click the box beside each name. |
| (58) Two Parent Family                                                                                                    |                                                                           |
| (132) Flintstone, Fred                                                                                                    |                                                                           |
| (134) Flintstone, Pebble                                                                                                    | <u>15</u>                                                                 |
| (135) Flintstone, Pebble                                                                                                    | 25                                                                        |
| (133) Flintstone, Wilma                                                                                                    |                                                                           |
|                                                                                                    |                                                                           |
| Edit Exit Data - (132) Eli                                                                                                    | intstone Fred                                                             |
| Edit Exit Data - (132) Fli                                                                                                    | intstone, Fred                                                            |
| Edit Exit Data - (132) Fli<br>Exit Date *                                                                                               | intstone, Fred<br>07 / 31 / 2017 2017 2015 ▼: 14 ▼: 50 ▼ PM ▼             |
| E <b>dit Exit Data - (132) Fli</b><br>Exit Date *<br>Reason for Leaving                                                                 | intstone, Fred<br>07 / 31 / 2017                                          |
| E <b>dit Exit Data - (132) Fli</b><br>Exit Date *<br>Reason for Leaving<br>If "Other", Specify                                          | intstone, Fred                                                            |
| Edit Exit Data - (132) Fli<br>Exit Date *<br>Reason for Leaving<br>If "Other", Specify<br>Destination *                                 | intstone, Fred                                                            |
| Edit Exit Data - (132) Fli<br>Exit Date *<br>Reason for Leaving<br>If "Other", Specify<br>Destination *                                 | intstone, Fred                                                            |
| Edit Exit Data - (132) Fli<br>Exit Date *<br>Reason for Leaving<br>If "Other", Specify<br>Destination *<br>If "Other", Specify<br>Notes | intstone, Fred                                                            |
| Edit Exit Data - (132) Fli<br>Exit Date *<br>Reason for Leaving<br>If "Other", Specify<br>Destination *<br>If "Other", Specify<br>Notes | intstone, Fred                                                            |
| Edit Exit Data - (132) Fli<br>Exit Date *<br>Reason for Leaving<br>If "Other", Specify<br>Destination *<br>If "Other", Specify<br>Notes | intstone, Fred                                                            |
| Edit Exit Data - (132) Fli<br>Exit Date *<br>Reason for Leaving<br>If "Other", Specify<br>Destination *<br>If "Other", Specify<br>Notes | intstone, Fred                                                            |

- Click the checkbox next to the household type to quickly include the client's family in the **Exit**.
- Set **Exit Date** to the date they left/completed your program
- Answer the **Reason for Leaving** question
- Answer the **Destination** question
- Click Save and Continue

ServicePoint Helpline: 503-907-4408 / Email: servicepoint@multco.us

# **Exit Outcomes**

Once you click Save & Continue, the Exit section is now populated with questions.

Complete all the red questions within the exit assessment, and Click **Save & Exit** at the bottom.

| (132) Flintstone, Fred |                                                                                                    |   |  |  |  |  |
|------------------------|----------------------------------------------------------------------------------------------------|---|--|--|--|--|
| Age: Unknown           | SECTION I.                                                                                                    |   |  |  |  |  |
|                        | Complete for ALL SCHOOL AGE YOUTH (except PCDS)                                                                               |   |  |  |  |  |
|                        | Current School Status at<br>Exit -Select-                                                                                     | • |  |  |  |  |
|                        | SECTION II.                                                                                                    |   |  |  |  |  |
|                        | Complete for PCDS Head of Household ONLY                                                                                      |   |  |  |  |  |
|                        | Client indicated program<br>services were helpful -Select- • G                                                                |   |  |  |  |  |
|                        | Client indicated new skills<br>were gained -Select-                                                                           |   |  |  |  |  |
|                        | Client indicated staff was culturally sensitive                                                                               |   |  |  |  |  |
|                        | Client indicated that they<br>had knowledgeable<br>people to talk to when<br>they had questions about<br>their child/children |   |  |  |  |  |

# **Timing Out**

A message warns you before timing out and allows you to continue your current session.

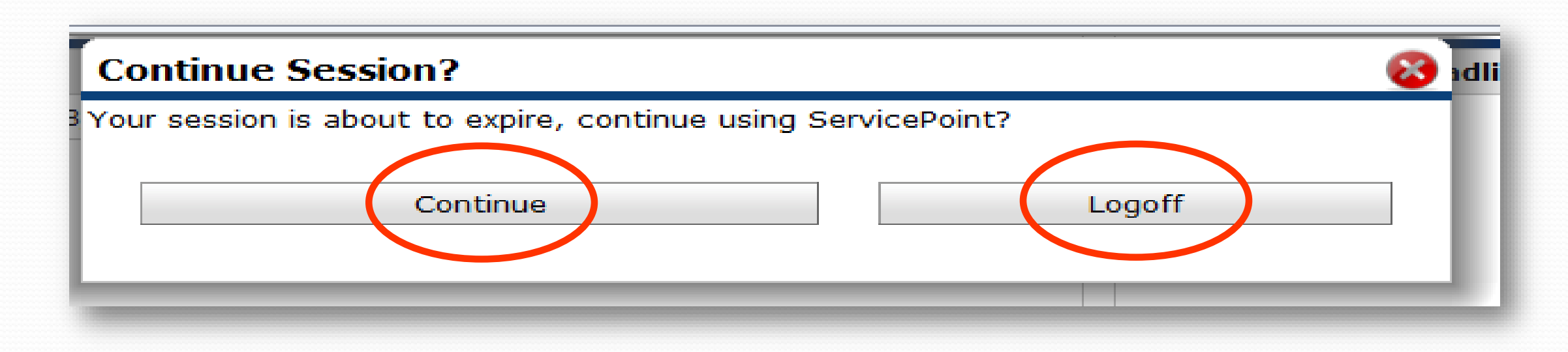

- Click **Continue** to add another 30 minutes to your session
- Click Logoff to return to the login screen

# The End!

ServicePoint Helpline Hours: Monday – Friday – 7:30am-5pm 503-970-4408 <u>servicepoint@multco.us</u> <u>ServicePoint Homepage</u> <u>ServicePoint Training Manuals</u> ServicePoint User Set-Up/Modify/Delete